# Skapa notis

Skapa push-meddelanden och håll användarna informerade.

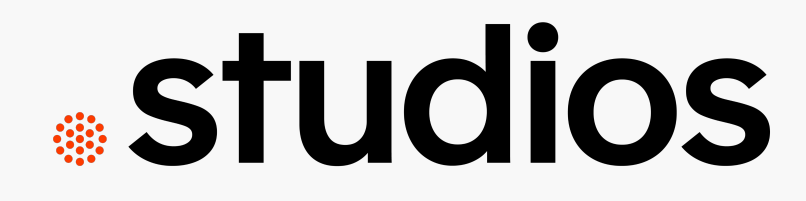

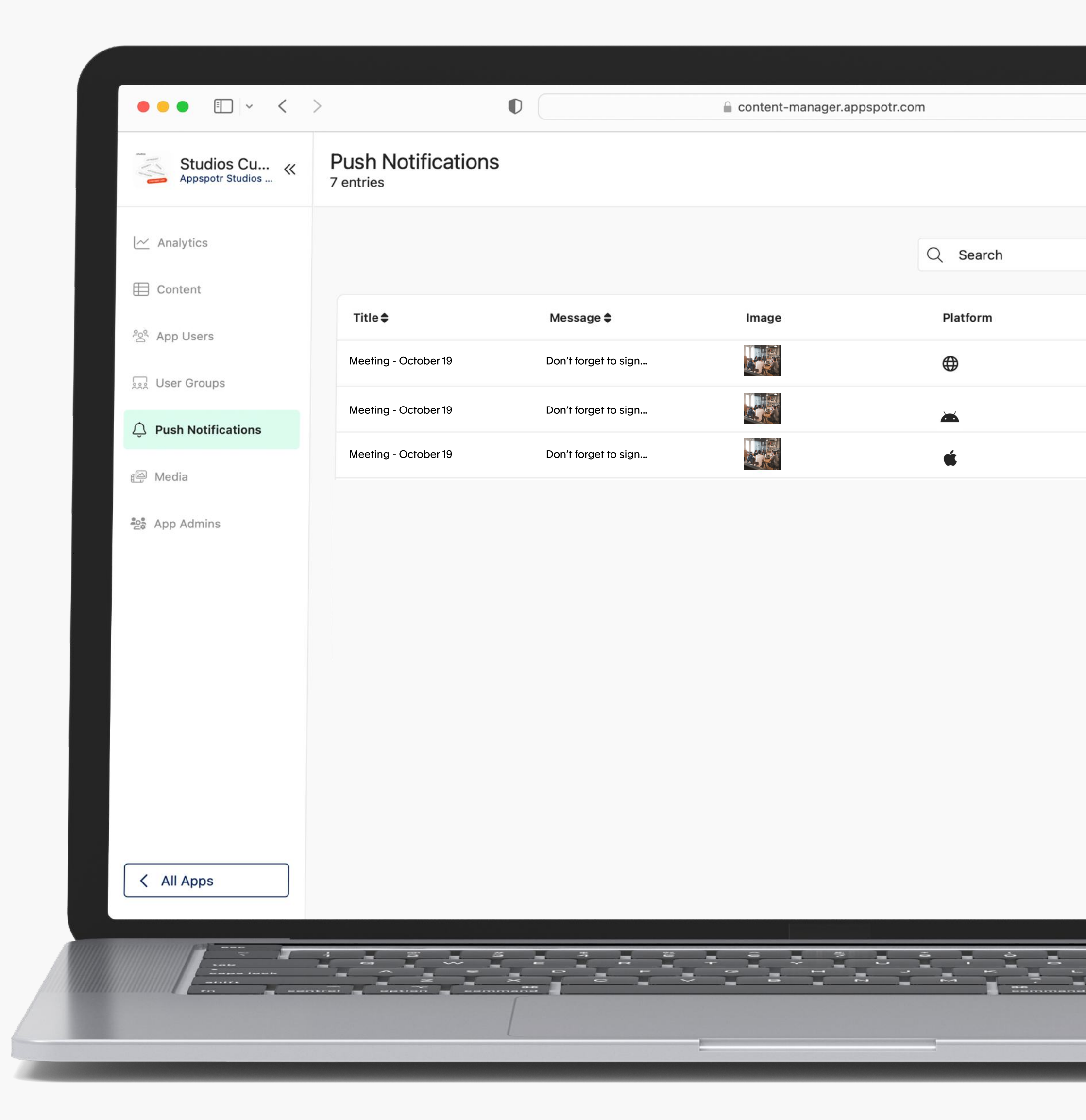

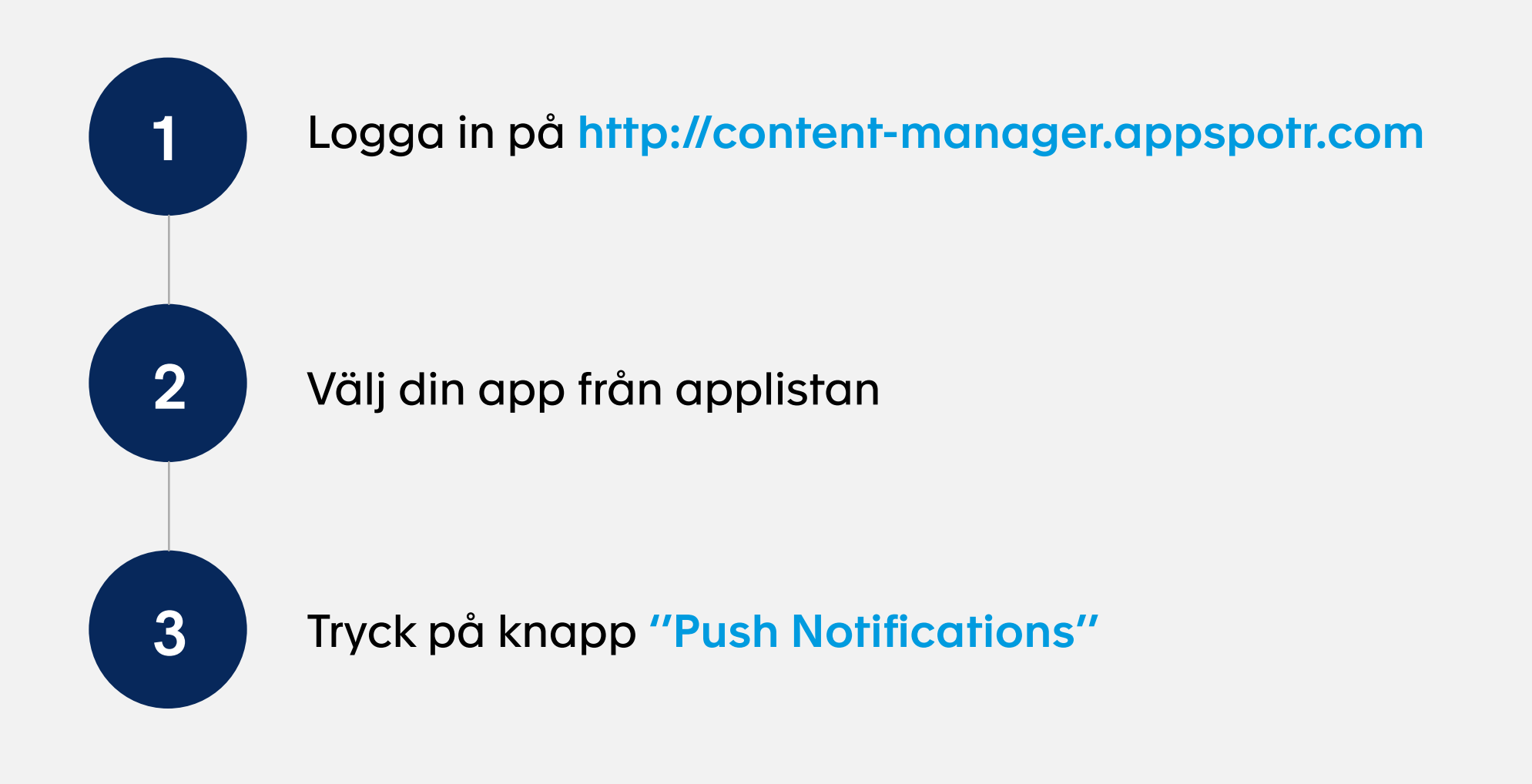

| 1                     | 3                    |
|-----------------------|----------------------|
|                       | Appspotr Studios «   |
| appspotr.             | 🗠 Analytics          |
| Login to your account | E Content            |
| Email address         | ·원음 App Users        |
| Login                 | 🗔 User Groups        |
| Forgot Password?      | Q Push Notifications |
|                       | 回 Media              |
|                       | ්දුද් App Admins     |
|                       |                      |

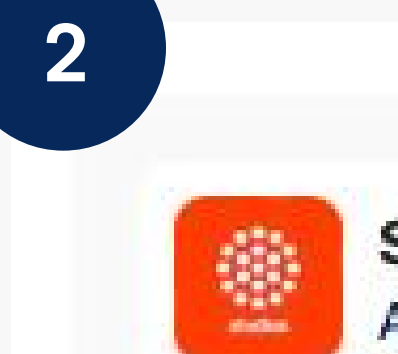

## Studios Customer Care Appspotr Studios AB

24th Jul 23

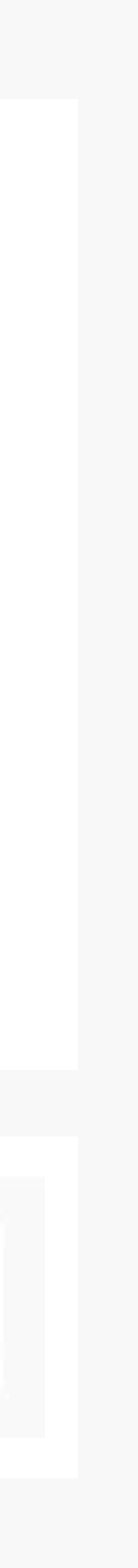

⊕

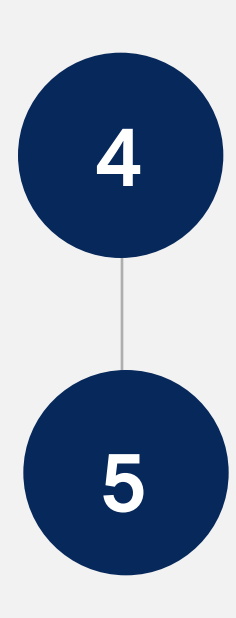

En ny sidan öppnas. Fyll i **Titel** (Notification title), **Meddelande** (Notification message) och lägg till en **bild** 

Tryck på "Create new"

(Notification image).

| Studios Cu «       | Push Notifications<br>7 entries |                      |       |          |                     | + Create New |
|--------------------|---------------------------------|----------------------|-------|----------|---------------------|--------------|
| Analytics          |                                 |                      |       | Q Search |                     | All Groups 🔹 |
| Content            | Title 🗢                         | Message 🖨            | Image | Platform | Time 🖨              | Group 🖨      |
| . User Groups      | Meeting - October 19            | Don't forget to sign |       | •        | 2023-08-15 09:59 AM | Users        |
| Push Notifications | Meeting - October 19            |                      |       | <b>~</b> | 2023-08-15 09:59 AM | Users        |
|                    | Meeting - October 19            | Don't forget to sign |       | ć        | 2023-08-15 09:50 AM | Users        |

4

### Notification Details Customize the title, message, and include an image for a personalized and engaging notification experience Preview Title\* Meeting - October 19 Message\* **Notification Center** Don't forget to sign up! Meeting - October 19 Don't forget to sign up! P 24/175 Image carrie-hays-mdLoaKr9vt8-unsplash.jpg C Replace

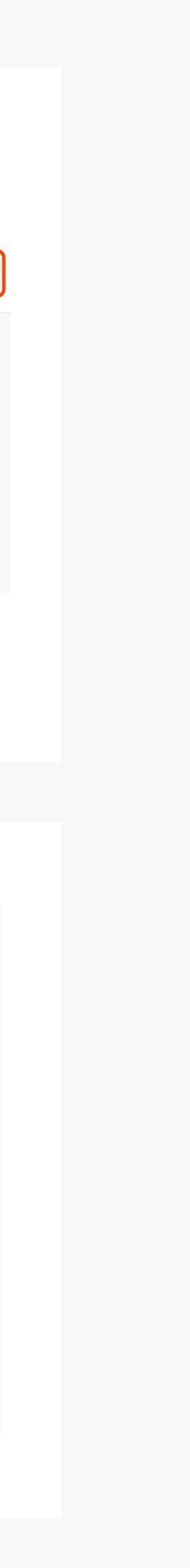

## Välj ett alternativ:

6

7

• Skicka till alla appanvändare (Send to all app users):

Alla med tillåtna aviseringar kommer att få meddelandet.

• Skicka till en specifik grupp användare (Send to a specific group (s):

Välj de grupper som ska få meddelandet. Du kan välja en eller flera.

• Skicka till specifika användare (Send to a specific user (s):

Välj en användare som ska få meddelandet. Du kan välja en eller flera användare.

#### Leveransdetaljer:

• Välj vilken plattform du vill skicka meddelandet till: Android, iOS eller WPA (web application).

Schemalägg din avisering eller lämna datumet tomt om du vill skicka det nu.

Klicka på "Notify User" uppe till höger.

#### Scope

This allows you to specify the target audience for the notification.

Send to all app users

Send to a specific group(s) of your app

Send to a specific user(s) of your app

#### **Delivery Details**

This refers to the information related to the method and timing of delivery for push notifications.

| Platform*                                            |
|------------------------------------------------------|
| iOS Android VWA                                      |
| Scheduled time                                       |
|                                                      |
| Leave this empty to deliver notification immediately |

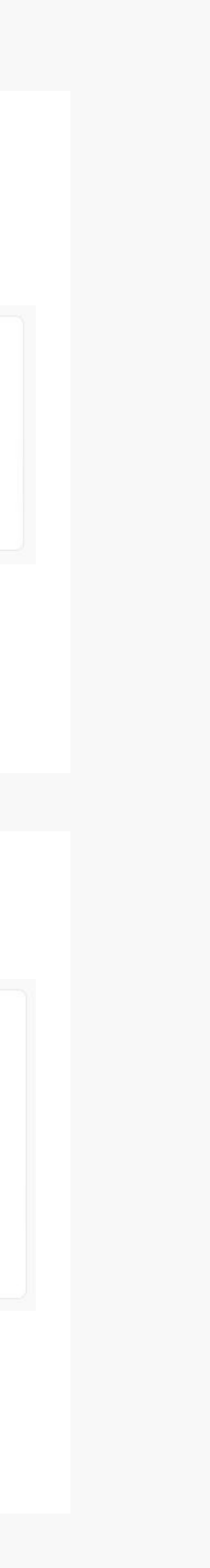